## **Comment ajouter ou modifier une unité de vente ?**

Vous voulez ajouter une unité de vente ? Suivez ces 6 étapes et le tour sera joué !

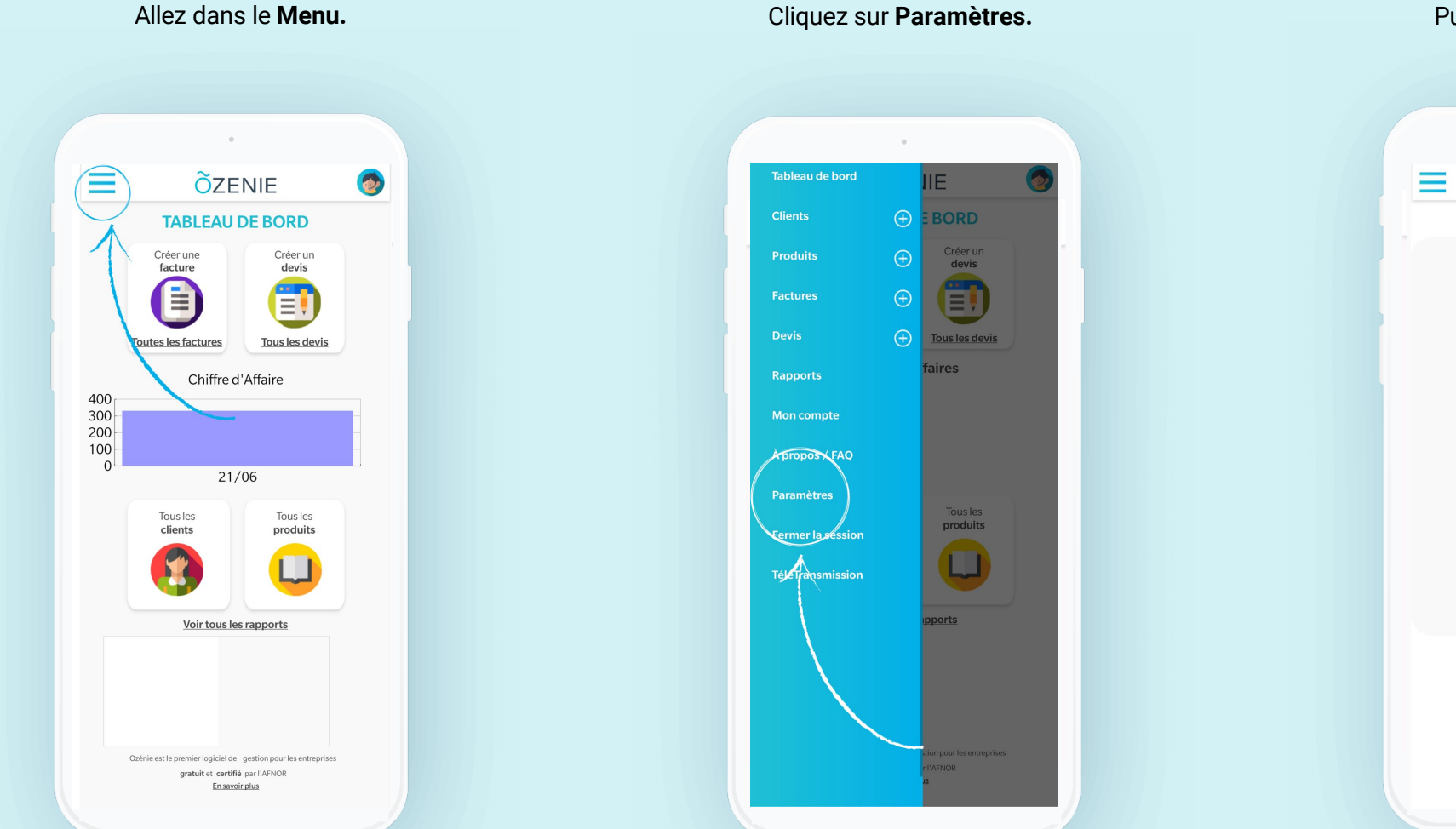

Puis sur Unités de vente

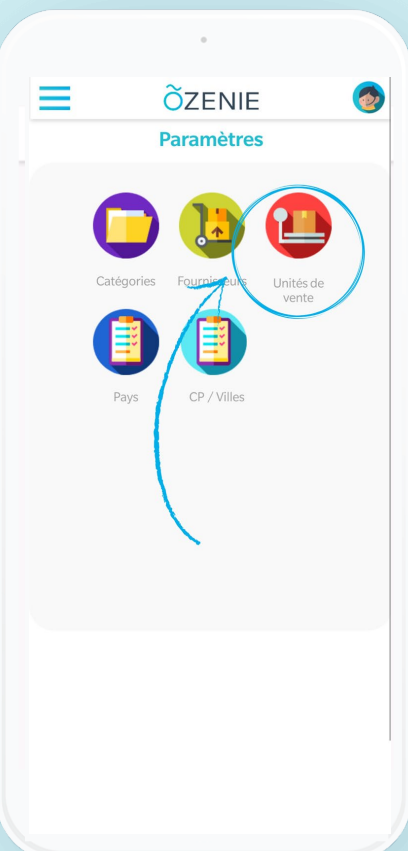

**Ö**ZENIE

## **Comment ajouter ou modifier une unité de vente ?**

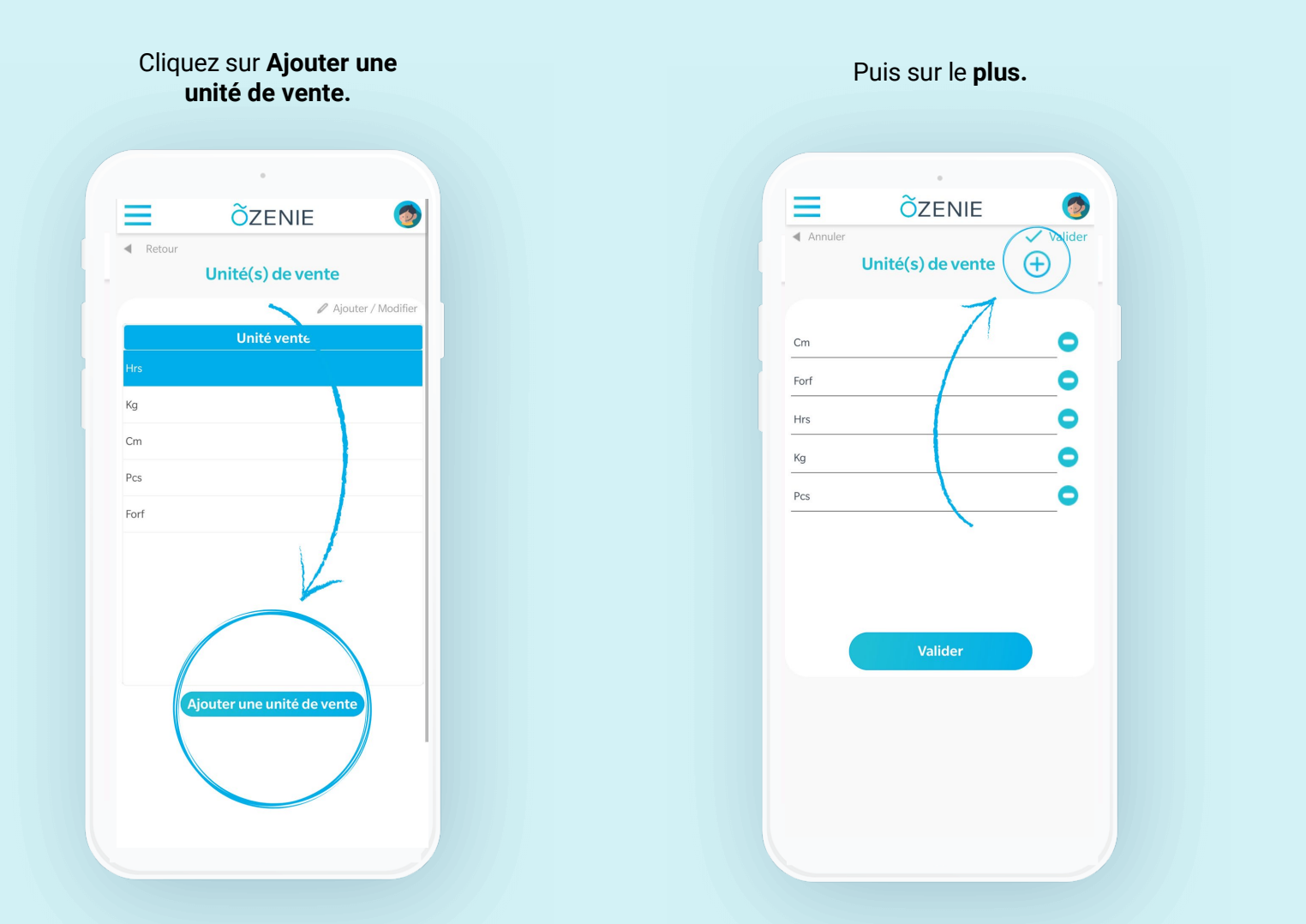

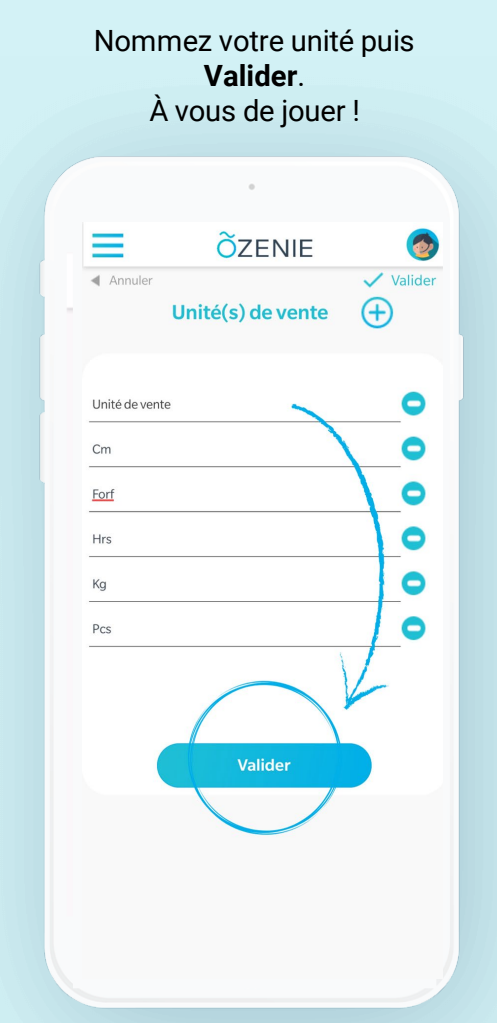

**OZENIE SAS 2021** 

**Õ**ZENIE